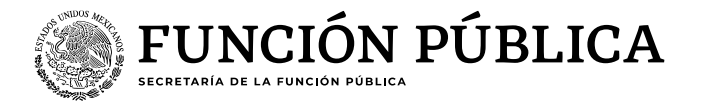

## Guía para realizar la "carga de archivos de evidencias de PTCCO"

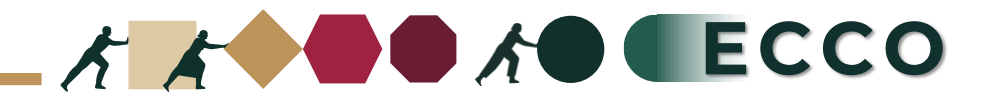

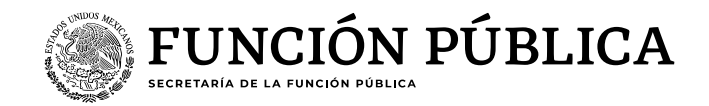

El motivo de la presente guía es apoyar a las personas servidoras públicas para realizar la **Garga de archivos de** ptetencias de PTCCO Operador ECCO

1. Ingresar a RHnet 2. Planeación de los recursos humanos 3. Clima y Cultura Organizacional 4. Prácticas de transformación de clima y cultura organizacional (PTCCO) 5. Carga de archivo PTCCO 6. Ciclo 2024 7. Ordinal 1 8. Seleccionar sector 9. Carga (por institución / por unidad administrativa) 10. Institución 11. Selecciona la práctica con la que relaciona la evidencia 12. Escribir el nombre del archivo 13. Ruta de acceso 14.Seleccionar archivo 15. Aceptar 16. Guardar

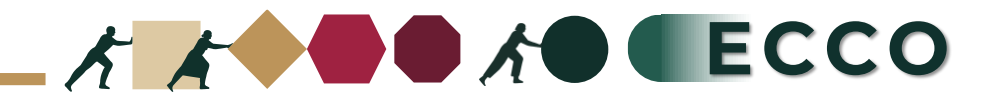

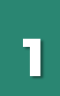

2

3

Ingresar a la página del sistema RHnet, con usuario y contraseña.

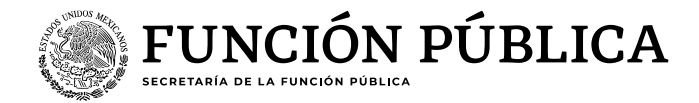

## http://rhnet.gob.mx

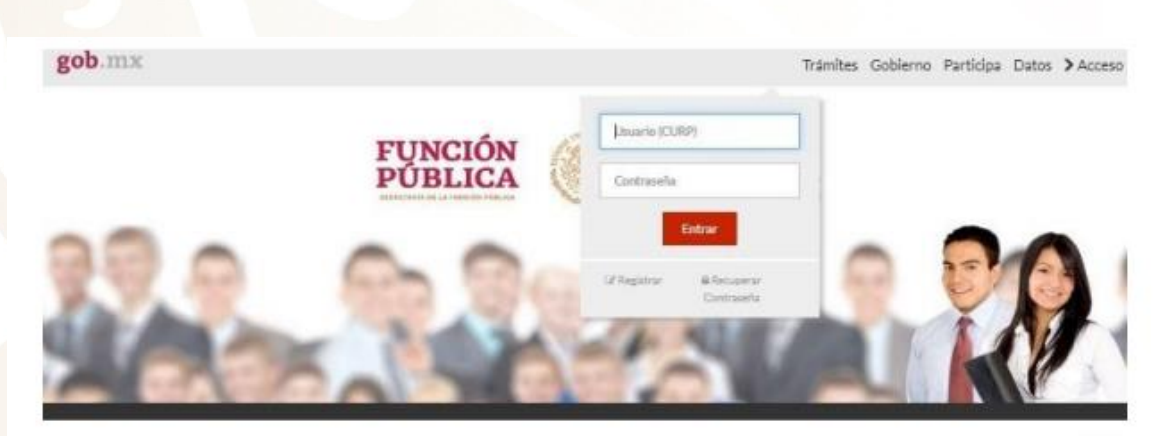

## Te damos la bienvenida a RHnet

La consolidación de la democracia exige una administración pública percana al ciudadano, dispuesta a escuchario, y un gobierno que genere precientes resultados para la sociedad, respetueso de la legalidad, eficaz, homesto, innovador y transparente, destino al que todos aspirantos. Un camino probado por muchos países para alcanzar estos objetivos se basa en un gobierno profesional que garantice dirigir el recurso humano de manera que provea el talento necesario en las instruciones públicas para que su desempeño sea efectivo.

Dar clic en "Planeación de los Recursos Humanos"

Dar clic en "Clima y Cultura Organizacional"

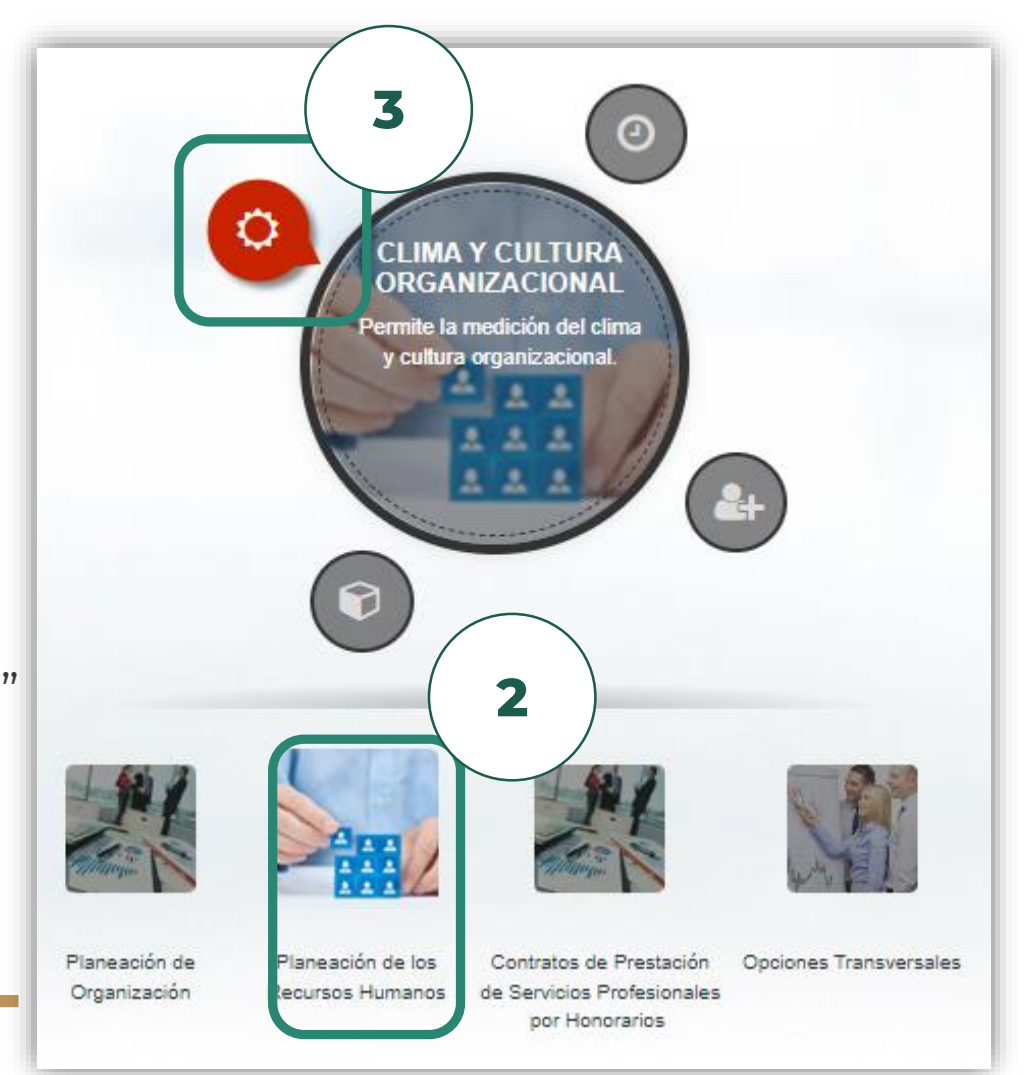

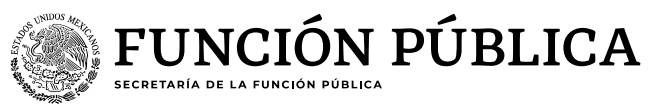

Dar clic en "Prácticas de transformación de clima y cultura organizacional

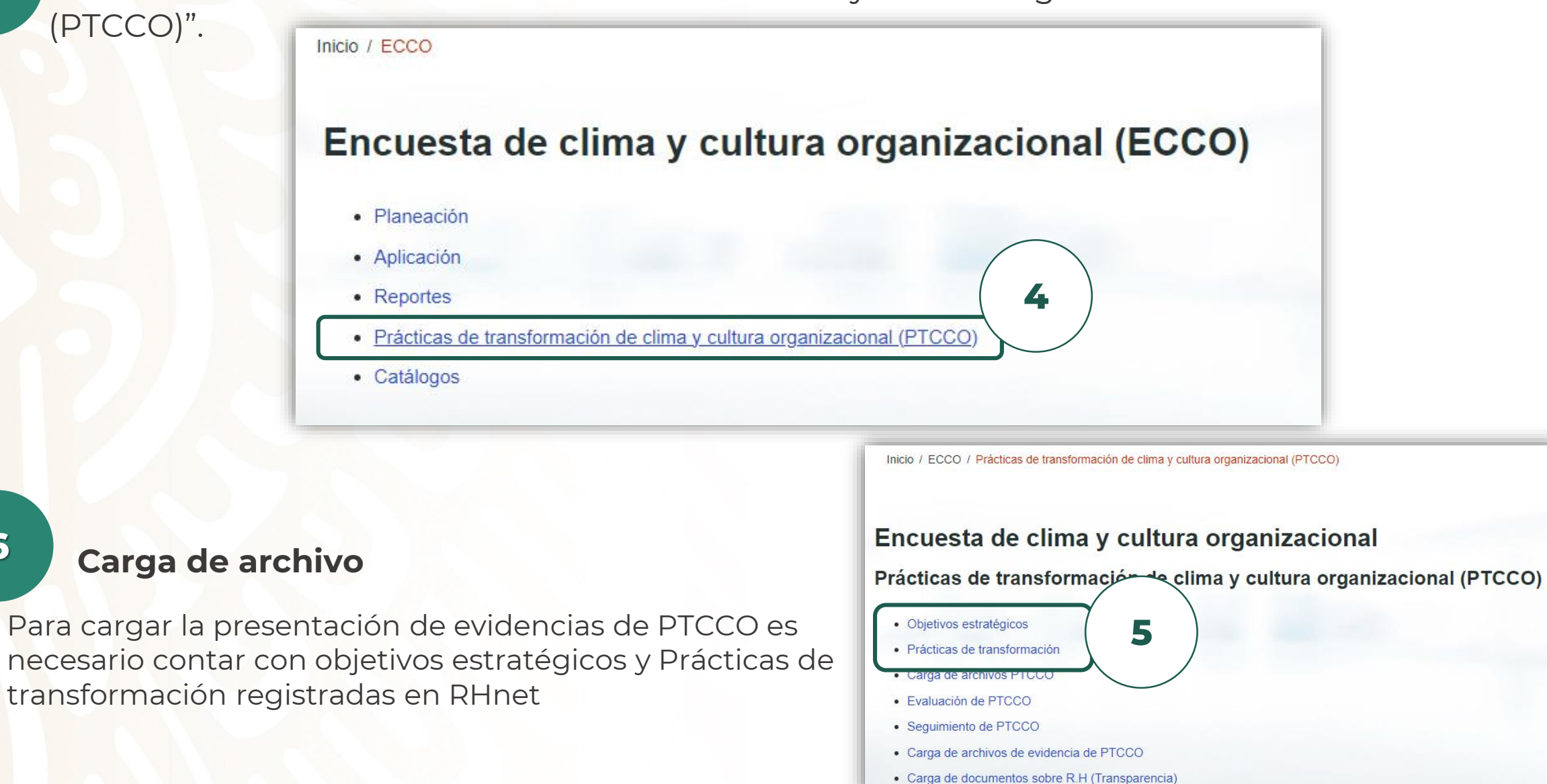

5

6

(PTCCO)".

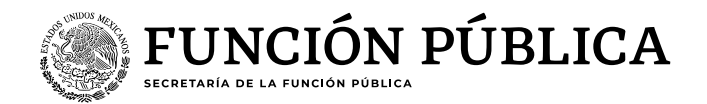

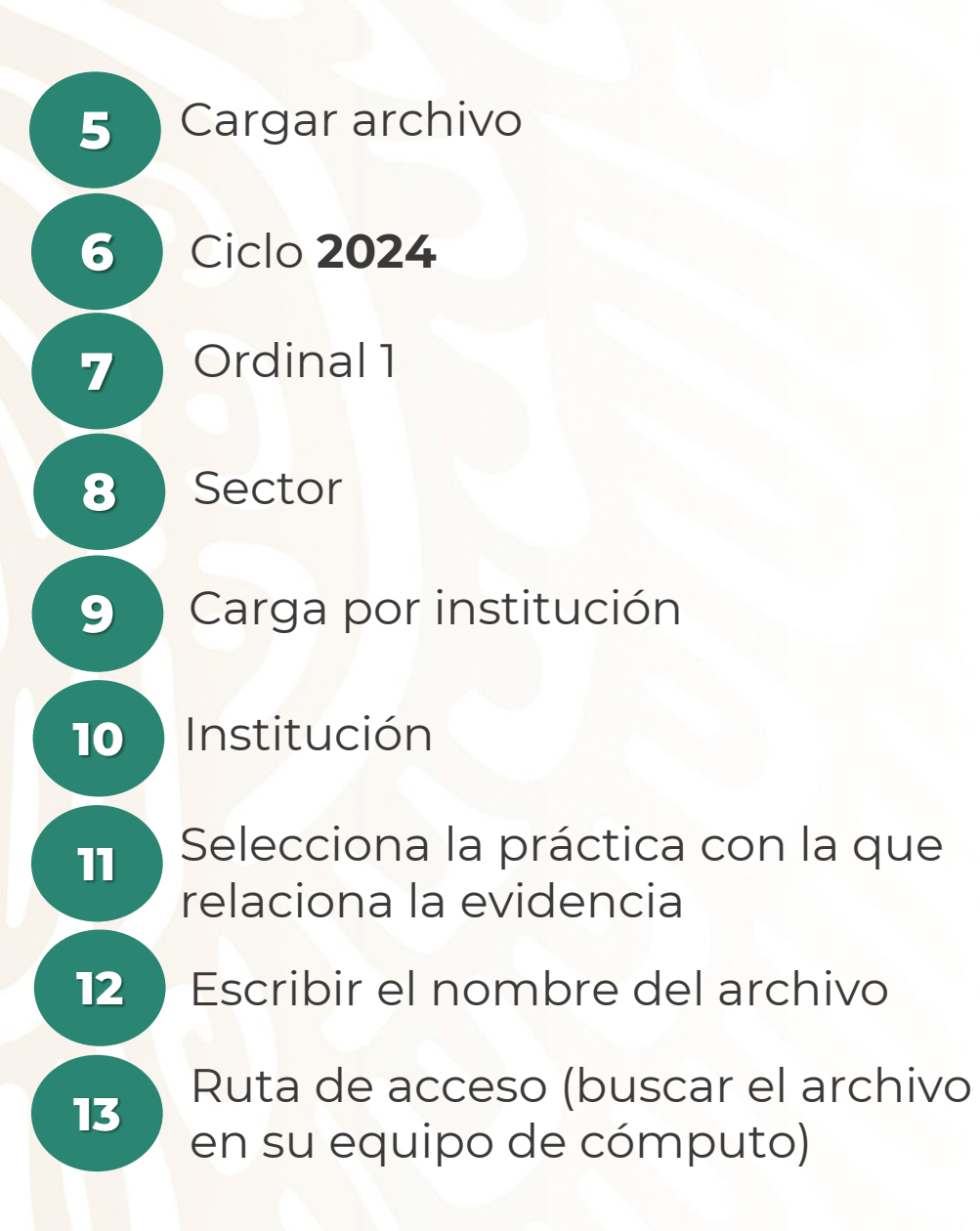

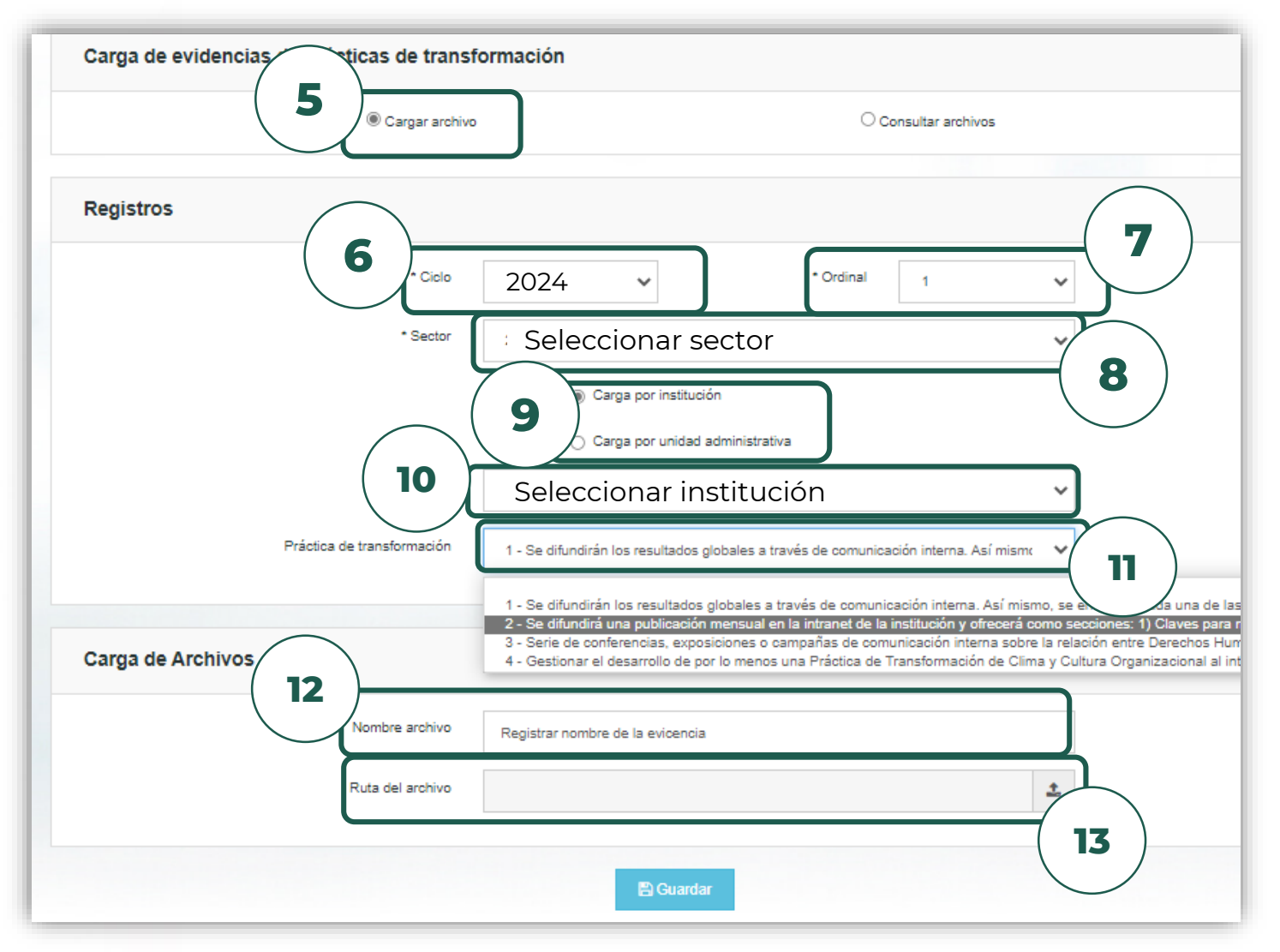

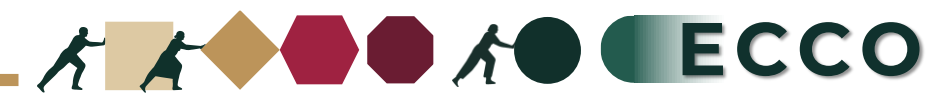

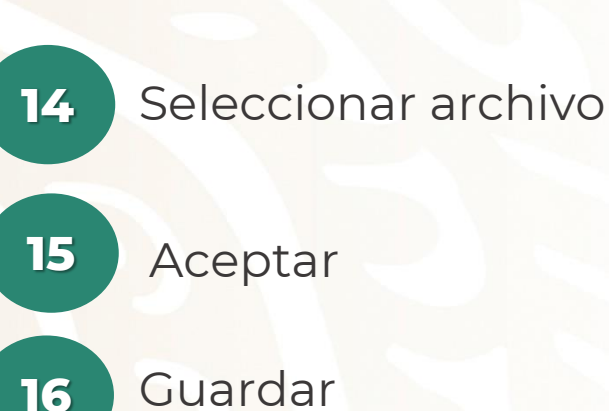

![](_page_5_Picture_1.jpeg)

![](_page_5_Picture_2.jpeg)

![](_page_5_Picture_3.jpeg)